# Ejemplo de Configuración de la Interfaz de Programación de TMS en el Portal de Autoservicio de Usuario

# Contenido

Introducción Prerequisites Requirements Componentes Utilizados Configurar Verificación Troubleshoot

### Introducción

Este documento describe una función introducida en Cisco Unified Communications Manager (CUCM) Release 10.5 para configurar CUCM para abrir el Portal de usuario de Cisco TelePresence Management Suite (TMS) dentro de la pestaña Conferencia del portal de autoayuda.

### Prerequisites

#### Requirements

Cisco recomienda que tenga conocimiento sobre estos temas:

- CUCM versión 10.5
- Portal de reservas de TMS

#### **Componentes Utilizados**

Este documento está restringido a la versión 10.5 de CUCM.

The information in this document was created from the devices in a specific lab environment. All of the devices used in this document started with a cleared (default) configuration. If your network is live, make sure that you understand the potential impact of any command.

# Configurar

Complete estos pasos:

1. Obtenga el enlace de la URL de reserva. El valor predeterminado es: https://IP\_ADDR\_OF\_TMS/tmsagent/tmsportal/?locale=en\_US#1 https://FQDN\_OF\_TMS/tmsagent/tmsportal/?locale=en\_US#1Esta dirección URL se puede personalizar si se realiza en el nivel Servicios de Internet Information Server (IIS). Cisco no recomienda la personalización de IIS.

2. Para crear el servicio para el portal de programación de videoconferencia, elija Administración de usuario > Configuración de usuario > Servicio UC.

| r | User Management 👻 Bulk Administration |                       | n <del>v</del> | Help 👻                        |   |
|---|---------------------------------------|-----------------------|----------------|-------------------------------|---|
|   |                                       | Application User      |                |                               |   |
|   |                                       | End User              |                |                               |   |
|   |                                       | User/Phone Add        |                |                               |   |
|   |                                       | SIP Realm             | E              |                               |   |
|   |                                       | User Settings         |                | Credential Policy Default     | F |
|   |                                       | Self-Provisioning     |                | Credential Policy             | L |
| _ |                                       | Assign Presence Users |                | Role                          | ŀ |
|   |                                       |                       |                | Access Control Group          | F |
|   |                                       |                       |                | Application User CAPF Profile | L |
|   |                                       |                       |                | End User CAPF Profile         |   |
|   |                                       |                       |                | UC Service                    |   |
|   |                                       |                       |                | Service Profile               |   |
|   |                                       |                       |                | User Profile                  |   |

3. Configure los parámetros para la URL de programación de TMS (URL del portal) como se muestra en esta captura de pantalla.

or

| UC Service Configuration                                                                                                    |                                                                           |  |  |  |  |  |
|----------------------------------------------------------------------------------------------------|---------------------------------------------------------------------------|--|--|--|--|--|
| 🔚 Save 🗙 Delete 🗈 Copy 省 Reset 🥜 Apply Config 🕂 Add New                                                                                                    |                                                                           |  |  |  |  |  |
| Status                                                                                                    |                                                                           |  |  |  |  |  |
| UC Service Informa<br>UC Service Type:<br>Product Type:                                                                                                    | n<br>Video Conference Scheduling Portal<br>Telepresence Management System |  |  |  |  |  |
| Name*                                                                                                    | Video Conferencing Booking                                                |  |  |  |  |  |
| Host Name/IP Addres                                                                                                    | t Name/IP Address* tms.tplab1.local                                       |  |  |  |  |  |
| Port                                                                                                    | 443                                                                       |  |  |  |  |  |
| Protocol                                                                                                    | HTTPS T                                                                   |  |  |  |  |  |
| Portal URL* https://                                                                                                    | 10.106.85.195/tmsagent/tmsportal/?locale=en_US                            |  |  |  |  |  |
| Save Delete (                                                                                                    | Save Delete Copy Reset Apply Config Add New                               |  |  |  |  |  |
| indicates required item.                                                                                                    |                                                                           |  |  |  |  |  |
| Para crear el perfil de servicio, puede seleccionar diferentes servicios según los requisitos.<br>Elija <b>Video Conference Booking</b> en la lista desplegable Primary para asegurarse de que<br>aparezca el portal de programación Video Conference. |                                                                           |  |  |  |  |  |
| Primary Vide                                                                                                    | o Conferencing Booking 🔻                                                  |  |  |  |  |  |

5. Después de crear el perfil de servicio, aplíquelo a todos los usuarios para los que desea que aparezca este servicio. Esta configuración se encuentra en System Enterprise Parameters > Self Care Portal Parameters.
Show Video Conferencing Scheduler.\*

Secondary

Tertiary

<None>

<None>

٧

**Nota:** Si el portal de usuarios de TMS no aparece correctamente en el portal de autoayuda, es posible que el explorador no admita esta función. En este caso, elija **Mostrar como ventana emergente del explorador**. TMS necesita un certificado de confianza válido para que funcione la ficha Mostrar en conferencia.Aquí se muestran los resultados de la configuración.

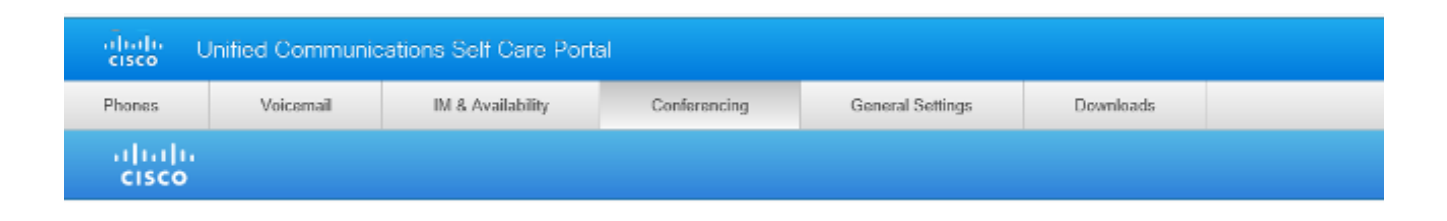

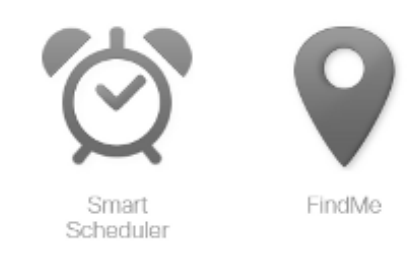

# Verificación

Actualmente, no hay un procedimiento de verificación disponible para esta configuración.

# Troubleshoot

Actualmente, no hay información específica de troubleshooting disponible para esta configuración.